# Navigator OM now Adheres to the Customer Preference File (Spec 4709)

Date Released: July 2017

Modules: Navigator Order Management

Description: Adds an icon to Navigator Order Management to display the Customer Preferences.

**Reason for Change:** Brings the green screen F19 order review function into Navigator. This functionality reviews an order from your customer's point of view; for customers that have their own item numbers and/or UM requirements. This review, as opposed to the normal review, shows the customer's item numbers and descriptions and also converts the UM quantities and prices as specified in the Customer Preferences File. This review screen will also consolidate lines that may have been split by ISO, so that the read back to the customer is exactly as the customer placed the order.

### Set-up

#### **Customer Preference File**

0 Update Record Account: 201000 ₽ Options \* Type: A 🔑 Account: 201000 🄑 Default Order Handling/Back Order Code ~ Purchase Order Number Edit Mask Preferred UCC/EAN-128 Label Format LAM Does this account use their own item codes? Y 👻 Does this account use their own price class descriptions' Y v Does this account require conversion to their own UM? Y ₹ Does this account have special rolled goods requirements? Send all invoices EDI. Disable printing invoices? Ŧ N 🗢 Does the customer require Order-level, Pallet-level or No ASNs? Number of UCC-128 labels required on each pallet 0 1 Number of copies of printed invoice to regular address 0 Number of copies of printed invoice to store if applicable Y Consolidate multiple invoices into single PDF for ODS? Y Print customer item description on invoice instead of item file desc? Default Invoice Split Code (affects sorting of invoices) Does this customer require pre-shipment notification? -Does this customer/chain use special customer/item level messages? N 🗵 Update

The setting **Does this Account use their own item codes** has to be activated.

## **Displaying Customer Preferences**

When an account has been activated to display order information using their item numbers and descriptions, an icon appears on the Navigator Order Entry window.

|                                                      | Ord                                 | er Manager                                       |                |                     |               |                   |      |  |  |  |  |  |
|------------------------------------------------------|-------------------------------------|--------------------------------------------------|----------------|---------------------|---------------|-------------------|------|--|--|--|--|--|
| <b>C</b> (%)                                         | Customer Order Reference#: 2050397  |                                                  |                |                     |               |                   |      |  |  |  |  |  |
| ♪                                                    | Accou                               | nt#: 201000                                      |                |                     | 5             | Ship To:          |      |  |  |  |  |  |
|                                                      | HARBOR FLOOR HARBOR CONSOLID        |                                                  |                |                     |               |                   |      |  |  |  |  |  |
|                                                      | 2010 A                              | 5 WEST MILL F                                    | NEST MILL ROAD |                     |               |                   |      |  |  |  |  |  |
|                                                      | PO BOX 1234 ATLANTA, GA 40205       |                                                  |                |                     |               |                   |      |  |  |  |  |  |
|                                                      | RALEIGH, NC 27513 US (918) 242-3253 |                                                  |                |                     |               |                   |      |  |  |  |  |  |
|                                                      |                                     |                                                  |                |                     |               |                   |      |  |  |  |  |  |
|                                                      |                                     |                                                  |                |                     |               |                   |      |  |  |  |  |  |
| Add Line: Item#: SAI10900 V Quantity: 2 UM: CT V Add |                                     |                                                  |                |                     |               |                   |      |  |  |  |  |  |
| -                                                    | Line                                | 2                                                | ltem#          | Quantity            | Unit<br>Price | Extended<br>Price | Ware |  |  |  |  |  |
| ₽                                                    | 10                                  | SAI10900<br>GENOVA 5" FLORE<br>1/2"X34.45SFXRL H | NCE<br>ICKORY  | 20.00 SF<br>2.00 CT | \$4.290       | \$85.80           | RAL  |  |  |  |  |  |
|                                                      |                                     |                                                  |                | 1                   |               |                   |      |  |  |  |  |  |

When the icon is clicked, it changes to green and the customer's item number, UM and pricing information displays.

|                                                      | Orde                                         | er Manager                                                            |                        |                                                                                              |               |                   |      |  |  |  |  |  |
|------------------------------------------------------|----------------------------------------------|-----------------------------------------------------------------------|------------------------|----------------------------------------------------------------------------------------------|---------------|-------------------|------|--|--|--|--|--|
| C                                                    | Cust                                         | omer Order                                                            | Reference#: 2          | 2050397                                                                                      |               |                   |      |  |  |  |  |  |
| ₽                                                    | Accou<br>HARBO<br>2010 A<br>PO BOX<br>RALEIG | nt#: 201000<br>R FLOOR<br>TLANTIC AVENUE<br>K 1234<br>SH, NC 27513 US | S<br>H<br>1<br>A<br>(1 | Ship To:<br>HARBOR CONSOLIDATORS<br>15 WEST MILL ROAD<br>ATLANTA, GA 40205<br>(918) 242-3253 |               |                   |      |  |  |  |  |  |
| Add Line: Item#: SAI10900 v Quantity: 2 UM: CT v Add |                                              |                                                                       |                        |                                                                                              |               |                   |      |  |  |  |  |  |
| -                                                    | Line                                         | 2                                                                     | ltem#                  | Quantity                                                                                     | Unit<br>Price | Extended<br>Price | Ware |  |  |  |  |  |
| ▶                                                    | 10                                           | SAI-10900H<br>HARBOR TASTIERA                                         | TILE                   | 60.00 PC<br>2.00 CT                                                                          | \$1.430       | \$85.80           | RAL  |  |  |  |  |  |

### **Adding Customer Preferences**

The customer's information is imported in from the Customer Preference File. Follow this path to access and/or add customer information to items:

- Navigator Customer Preference File
- Use the Option arrow to the left of an Account or Chain to access the update window
- Select Items from the Available Options